## **Exporting Data**

From the *my requisitions* area or from a *History* search an export of data can be done

- 1. Once you have located the information that needs to be exported
- 2. Select Request Export button

|                                                 | Request Export                                                                                   | ?               |
|-------------------------------------------------|--------------------------------------------------------------------------------------------------|-----------------|
| File Name                                       |                                                                                                  |                 |
| Description                                     | ~                                                                                                |                 |
|                                                 | ×                                                                                                |                 |
|                                                 | expand   clear                                                                                   |                 |
| Export Type                                     | Transaction Export                                                                               |                 |
| Note: The time requir<br>request as well as the | red to complete this export request depends upon<br>a size and number of other pending requests. | the size of the |
|                                                 | Submit Request Close                                                                             |                 |

- 3. Fill in *File Name*
- 4. Select *Transaction Export* from the Export Type drop down
- 5. Select Submit Request
- 6. After you select the *Submit Request* button you will receive an message:

The export request has been successfully submitted. Pending and completed exports are available in the History > Search Exports section.

- 7. Select *Close*
- 8. Select the *History* tab

| 0  | C . 1  | search exports   |  |
|----|--------|------------------|--|
| 9. | Select | - search exports |  |

Select the File Name of the desired extract file with a status of Complete from the list below. Large extracts may not be immediately available for download after the extract is requested. If the status of the required extract is Pending, check back at a later time. Expired extracts are deleted on the date shown. Perform the extract query again to regenerate the file extract.

| Tip:Save frequently needed extracts as queries from the document sea | arch results page. This will | I save time when the same type of report is nee | eded on a regular basis. |
|----------------------------------------------------------------------|------------------------------|-------------------------------------------------|--------------------------|
|                                                                      |                              |                                                 |                          |
|                                                                      |                              |                                                 |                          |

| + Ulick to filter expo   | irts                           | ?                                  |                            |                             | Remove S                 | elected  |
|--------------------------|--------------------------------|------------------------------------|----------------------------|-----------------------------|--------------------------|----------|
| Results per page 20      | ~                              | Result                             | s found: 1                 |                             | 👌 Page 1 💌               | of 1 👌 🗿 |
| File Name $	riangle$     | Description $	riangle$         | Request Date / Time 🔻              | Expiration Date $	riangle$ | Export File Size $	riangle$ | Export Status $	riangle$ | Select   |
| Coporate Express.zip     | list of items from             | 12/2/2009 10:33 AM                 | 12/9/2009                  | 14.0 KBytes                 | Completed                |          |
|                          |                                | Ten                                | nlates                     |                             |                          |          |
|                          |                                | Tem                                | plates                     |                             |                          |          |
| Select a template from t | the lists below in order to an | alyze a .csv data extract file fro | m SelectSite.              |                             |                          | 3        |

- 10. Then select the file that you saved under File Name
- 11. A File Download box will appear Select Save
  - a. Then save the file on your hard drive in a folder that you will have to retrieve from later
  - b. This will save as a zip file
- 12. Then a *Download complete* box will appear Select *Open* 
  - a. A WinZip box may appear select I Agree or Use the Evaluation Version
- 13. A *WinZip* box will appear with two files Double-click the file that you saved that doesn't say "FormsData.csv" at the end of the file name.
- 14. Excel will open with the data

| 🗐 WinZip (Evaluation Version) | - Coporate_Express.zip                   |                    |
|-------------------------------|------------------------------------------|--------------------|
| File Actions Options Help     |                                          |                    |
| New Open Favorites            | Add Extract View CheckOut V              | <b>Wizard</b>      |
| Name                          | Type Modified                            | Size Ratio Packed  |
| Coporate ExpressFormDatacsv   | Microsoft Office Excel C 12/2/2009 10:34 | 914 65% 322        |
| 백일 Coporate Express.csv       | Microsoft Office Excel C 12/2/2009 10:34 | 173,848 93% 12,992 |
| <                             |                                          | >                  |
| Selected 0 files, 0 bytes     | Total 2 files, 171KB                     | <b>O</b> (),;;     |